## How to Add Task Related to the Litigation Case

## Objectives

• Insert a task related to the litigation case in the database

## Steps

In LEXZUR you can add a new task via the Actions button in the Stages & Activities tab or via the Plus button in the Tasks section within each stage.

| L M00000181 BLP industry x<br>Matter - Litigation Case | ABC                                               |                                      |                            | ⇒ Actions                   |
|--------------------------------------------------------|---------------------------------------------------|--------------------------------------|----------------------------|-----------------------------|
| 🤤 General Info                                         | 🐖 Trust 9,600.00 USD 🔞 Pa                         | aid 1,600.00 USD                     | Billable 0.00 USD          | Change Stage<br>New Hearing |
| 🟦 Stages & Activities                                  | ✓ First Instance Court                            |                                      |                            | Add Event<br>New Task       |
| Emails New                                             | last attended hearing 2023-03-17 11:00:00 By Jame | s Marven , Sam Marven                | 🚺 Audit   Audit            | ges New Reminder            |
| Bills                                                  | Court Type: Commercial                            | Court Degree / Circuit: Appeal Court | External/Court Reference   | Date 🛨                      |
| Expenses                                               | Court Region:<br>Client: BLP industry             | Court:<br>Client Position:           | 288/2023 2                 | 2023-03-10 🏮 🖋 🛍            |
| 🙆 Time Entries                                         | Judgment Date:                                    | In this Stage for 8 day(s) 😚         |                            |                             |
| hatters                                                | Hearings (1) 🏦 Tasks (1) 🕷                        | Events 👌                             |                            |                             |
| Contracts & Documents                                  | V Tasks                                           |                                      |                            | + Add new task              |
| Settings                                               | 161 - Translation                                 |                                      |                            |                             |
|                                                        | Assigned to: Sam Marven                           | <b>Due Date:</b> 2023-03-15          | Attachments: 0 Document(s) |                             |
|                                                        | 🕐 Priority: 🗙 Medium                              | V Task Status: 1-Open                | Task Type: Translation     |                             |
| *                                                      |                                                   |                                      | < <                        |                             |

There are 6 mandatory fields: Title, Task type, assigned to, requested by, priority, and due date.

- Task Title: The title for this task.
- Task Type: A list that can be customized on the fly.
- Assigned to: LEXZUR User who is going to work on the Task. There is an "Assign to Me" quick button that automatically adds the logged-in user to the field.
- · Priority: A defined list. Priority serves the color coding on Task Boards
- Due Date: When this task needs to be done.
- Notify me before: Add a reminder related to the task based on the due date and then press save.
- Requested by: the user who requested for this task to be done, by default the logged-in user.
- Add a Description: What is needed to be done on this task.
- Related Matter: The associated matter is selected by default.
- Stage: You can select the stage where you need to add the task for.
- You can add more details or attach documents related to this task.

| New Task           |                         |             |
|--------------------|-------------------------|-------------|
| Task Title*        |                         |             |
|                    |                         |             |
| Task Type <b>*</b> |                         | + Task Type |
| To-Do              |                         | $\sim$      |
| Assigned to*       |                         |             |
|                    |                         | ~           |
| Assign to me       |                         |             |
| Priority*          |                         |             |
| 🗙 Medium           |                         | $\sim$      |
| Due Date*          |                         |             |
| 2023-03-19         |                         | 8           |
| Notify me before   |                         |             |
| Requested by*      |                         |             |
| James Marven       |                         | ~           |
| Description        |                         |             |
| Send Notificatio   | on by email             |             |
| Save               | Save and create another | Cancel      |

| New Task                                                                                                    | ×        |
|----------------------------------------------------------------------------------------------------|----------|
| Description                                                                                                    |          |
| Normal 🛊 B I <u>U</u> 🗞                                                                                                    |          |
|                                                                                                    |          |
|                                                                                                    |          |
|                                                                                                    |          |
|                                                                                                    |          |
|                                                                                                    |          |
| ⊕ Shared With                                                                                                    | Everyone |
| Related Matter / Contract                                                                                                    | ~        |
|                                                                                                    |          |
| O Matter Contract/Doct                                                                                                    | ument    |
| Matter Contract/Docu                                                                                                    | ument    |
| Matter Contract/Doct<br>Matter<br>M0000181: BLP industry x ABC                                                                                                    | ument    |
| Matter Contract/Docu<br>Matter<br>M0000181: BLP industry x ABC<br>Stage : First Instance Court ① Select X                                                               | ument    |
| Matter       Contract/Doct         Matter       M0000181: BLP industry x ABC         Stage : First Instance Court       ③ Select ×                                      | ument    |
| Matter       Contract/Doct         Matter       M0000181: BLP industry x ABC         Stage : First Instance Court       ① Select ×         ✓ Send Notification by email | ument    |
| Matter     Matter     M0000181: BLP industry x ABC     Stage : First Instance Court ① Select X     Send Notification by email     Save     Save and create another      | Cancel   |

| New Task                                  | ×        |  |  |  |
|-------------------------------------------|----------|--|--|--|
|                                           |          |  |  |  |
|                                           |          |  |  |  |
| ⊕ Shared With                             | Everyone |  |  |  |
| Related Matter / Contract                 | ~        |  |  |  |
| O Matter Contract/Docur                   | nent     |  |  |  |
| Matter                                    |          |  |  |  |
| M0000181: BLP industry x ABC              | ×        |  |  |  |
| Stage : First Instance Court ① Select × ← | -        |  |  |  |
| T More Details                            |          |  |  |  |
|                                           |          |  |  |  |
| Send Notification by email                |          |  |  |  |
|                                           | []       |  |  |  |
| Save Save and create another              | Cancel   |  |  |  |

Once you add your task it will appear in the Stages & Activities tab by clicking on the tasks in each stage.

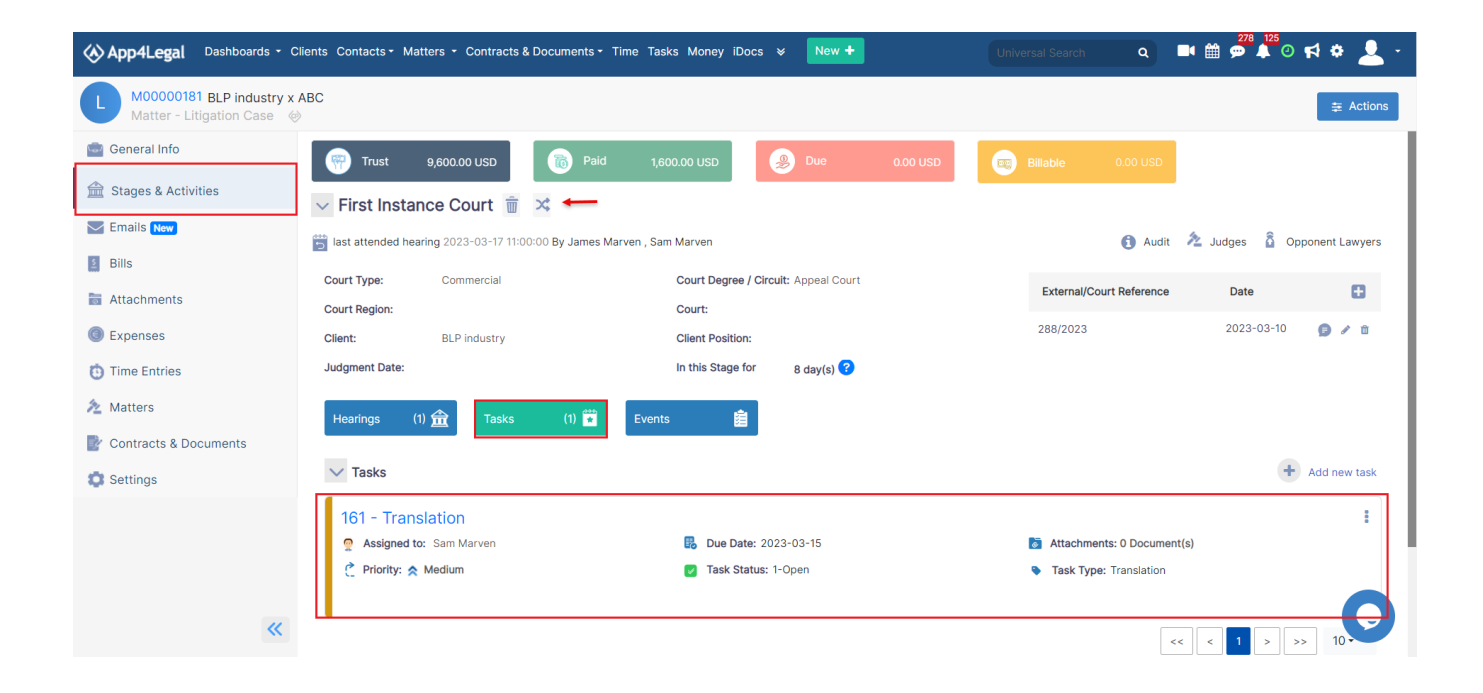

For more information about LEXZUR, kindly reach out to us at help@lexzur.com.

Thank you!